Нажмите меню "Пуск" > "Все программы" ("Программы") > "Стандартные" > "Связь" > "Мастер новых подключений"

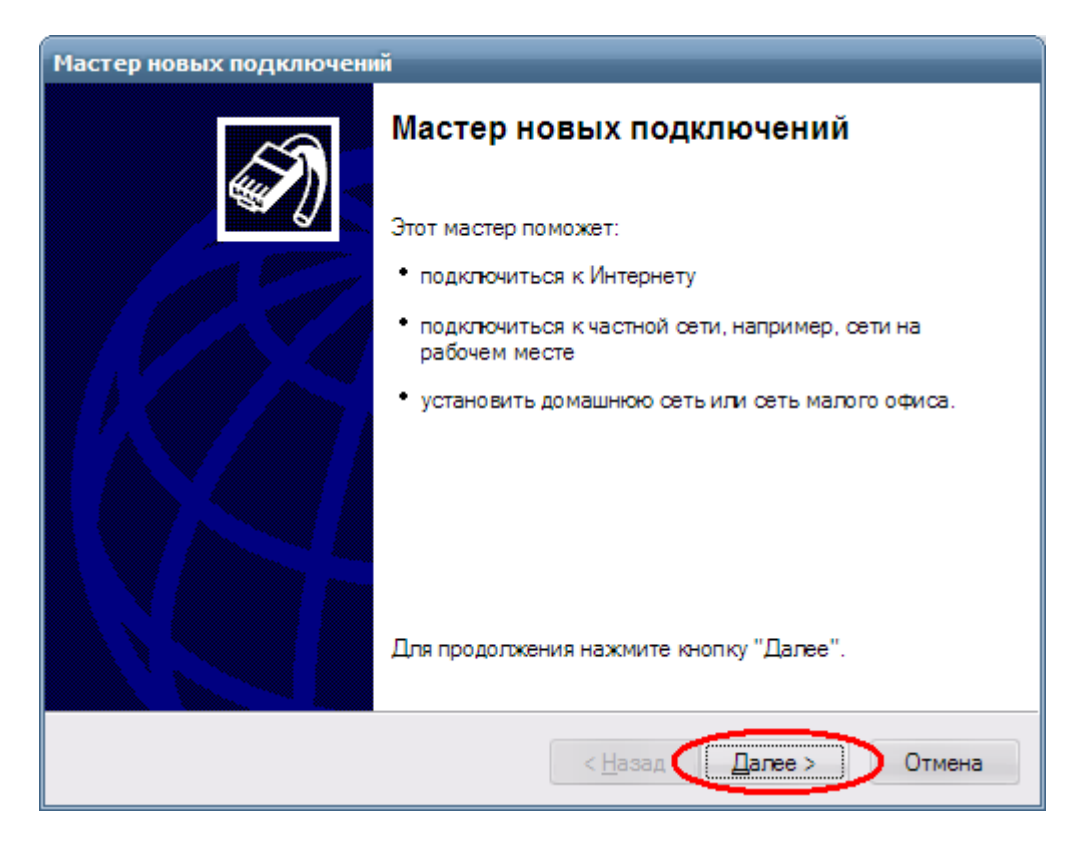

Нажмите "Далее".

Выберите "Подключить к сети на рабочем месте".

| Мастер новых подключений                                                                                                    |
|----------------------------------------------------------------------------------------------------|
| Тип сетевого подключения         Быберите одну из следующих возможностей.                                                                                                    |
| Подключить к Интернету<br>Подключить к Интернету для просмотра веб-узлов и чтения электронной<br>почты.                                                                                                    |
| Подключить к сети на рабочем месте<br>Подключить к рабочей сети (используя удаленный доступ или VPN), чтобы<br>можно было работать из дома, удаленного офиса или другого места.                                                                           |
| Установить домашнюю сеть или сеть для малого офиса<br>Подключить к существующей сети малого или домашнего офиса или<br>установить новую сеть.                                                                                                    |
| Установить прямое подключение к другому компьютеру<br>Подключить напрямую к другому компьютеру с помощью последовательного,<br>параллельного или инфракрасного порта, или настроить данный компьютер,<br>позволив другим компьютерам подключаться к нему. |
| < <u>Н</u> азад <u>Д</u> алее > Отмена                                                                                                    |

Нажмите "Далее".

Выберите "Подключение к виртуальной частной сети".

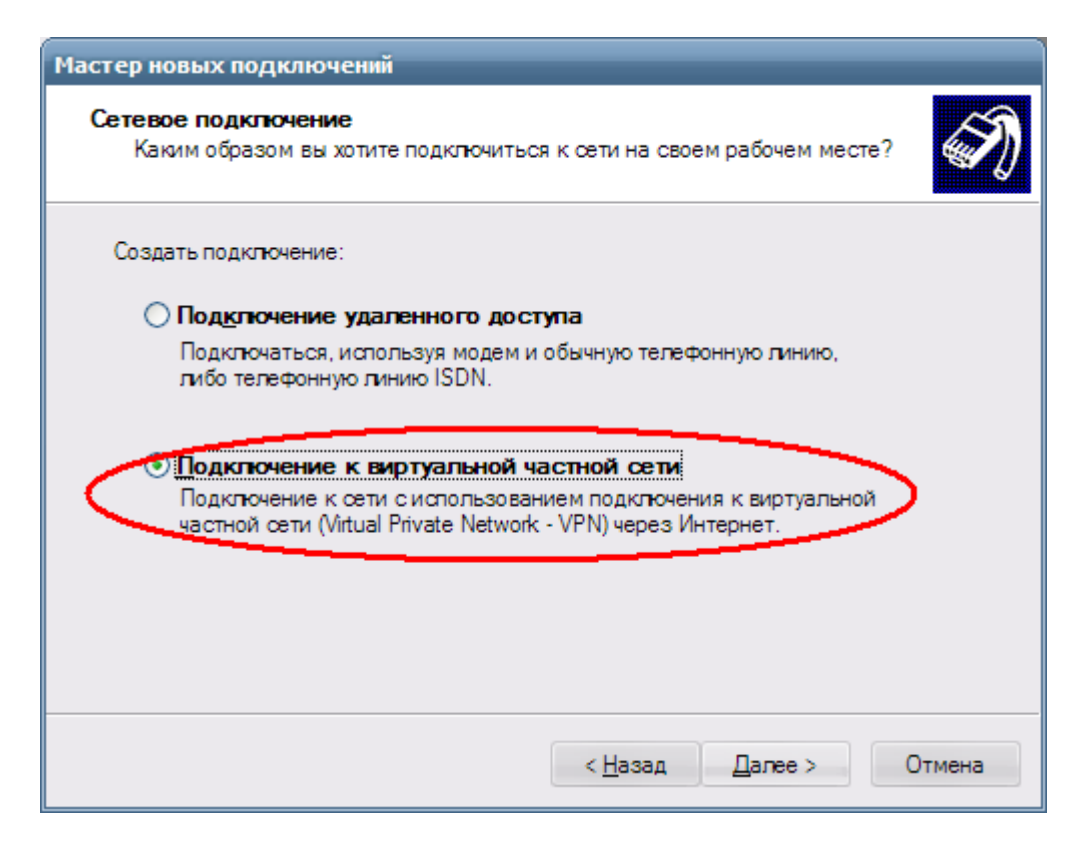

Нажмите "Далее".

Введите "Телесеть-Уфа" или что-то похожее. Нажмите "Далее".

| Мастер новых подключений                                                                                                |
|----------------------------------------------------------------------------------------------------|
| Имя подключения<br>Укажите имя для этого подключения к рабочему месту.                                                  |
| Введите в следующем поле имя для этого подключения.<br>Организация                                                      |
| Телесеть-Уфа<br>Например, можно ввести имя рабочего места или имя сервера, к которому<br>будет выполняться подключение. |
|                                                                                                    |
|                                                                                                    |
| < <u>Н</u> азад <u>Д</u> алее > Отмена                                                                                  |

Выберите "Не набирать номер для предварительного подключения.". Нажмите "Далее" (в Windows XP sp2 это окно не появляется, смотрите ниже)

| Мастер новых подключений                                                                                                    |
|----------------------------------------------------------------------------------------------------|
| Публичная сеть<br>Windows может сначала установить подключение к публичной сети.                                                            |
| Выберите, надо ли автоматически подключаться к Интернету или иной общей<br>сети перед установлением виртуального подключения.               |
| <ul> <li>Не набирать номер для предварительного подключения.</li> <li>Набрать номер для следующего предварительного подключения:</li> </ul> |
|                                                                                                    |
|                                                                                                    |
|                                                                                                    |
| < <u>Н</u> азад <u>Д</u> алее > Отмена                                                                                                    |

Введите адрес нашего vpn-сервера "192.168.100.100". Нажмите "Далее".

| Мастер новых подключений                                                         |
|----------------------------------------------------------------------------------|
| Выбор VPN-сервера<br>Укажите имя или адрес VPN-сервера                           |
| Введите имя узла или IP-адрес компьютера, к которому осуществляется подключение. |
| <u>И</u> мя компьютера или IP-адрес (например, microsoft.com или 157.54.0.1):    |
| 192.168.100.100                                                                  |
|                                                                                  |
|                                                                                  |
|                                                                                  |
|                                                                                  |
|                                                                                  |
|                                                                                  |
|                                                                                  |
|                                                                                  |
| < <u>Н</u> азад <u>Д</u> алее > Отмена                                           |
|                                                                                  |

Включите галочку "Добавить ярлык подключения на рабочий стол". Нажмите "Готово". Должно появится окно "Подключение: Телесеть-Уфа" (если оно не появилось - запустите созданный ярлык "Телесеть-Уфа" на рабочем столе)

| Мастер новых подключен | เพ้                                                                                                    |
|------------------------|----------------------------------------------------------------------------------------------------|
| Ś                      | Завершение работы мастера<br>новых подключений<br>Успешно завершено создание следующего подключения:                                                                                                    |
|                        | Телесеть-Уфа<br>• Для всех пользователей этого компьютера                                                                                                    |
|                        | После создания данное подключения будет<br>сохранено в папке "Сетевые подключения".<br>Добавить <u>я</u> рлык подключения на рабочий стол<br>Чтобы создать подключение и закрыть этот мастер,<br>щелкните кнопку "Готово". |
|                        | 2                                                                                                    |
|                        | < <u>Н</u> азад Готово Отмена                                                                                                    |

## Нажмите кнопку "Свойства"

| Подключение: Телесеть-Уфа 🛛 🕐 🔀                      |
|------------------------------------------------------|
|                                                      |
| Подьзователь:                                        |
| Пароль:                                              |
| Сохранять имя пользователя и пароль:                 |
| только дл <u>я</u> меня                              |
| О для любого пользователя                            |
| Подключение Отмена С <u>в</u> ойства <u>С</u> правка |

Откройте вкладку "Безопасность" и уберите галочку "Требуется шифрование данных (иначе отключаться)"

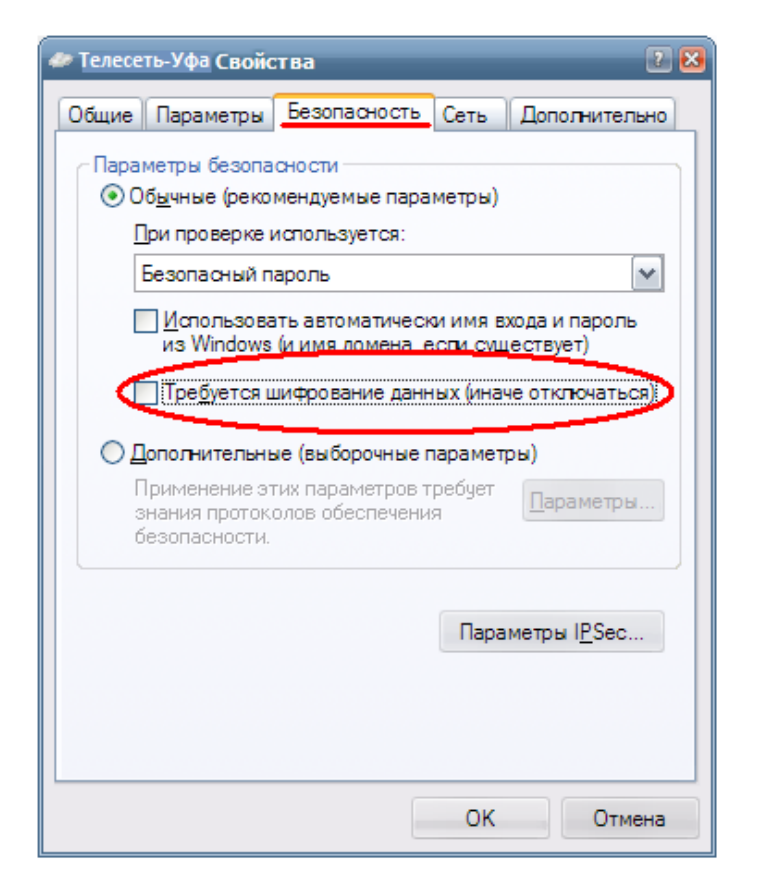

Откройте вкладку "Сеть" и уберите ВСЕ галочки, кроме "Internet Protocol (TCP/IP)" и "QoS Packet Scheduler" ("Планировщик пакетов"). В строке тип VPN «PPTP». Нажмите "OK".

| бщие Параметры                                                                                                    | Безопасность Сет                                                                                                 | <ul> <li>Дополнительно</li> </ul> |
|----------------------------------------------------------------------------------------------------|----------------------------------------------------------------------------------------------------|-----------------------------------|
| Tun VPN:                                                                                                    |                                                                                                    |                                   |
| Автоматически                                                                                                    |                                                                                                    | ~                                 |
|                                                                                                    |                                                                                                    | Параметры                         |
| Протокол инте<br>Планировщик                                                                                                    | ернета (TCP/IP)<br>пакетов QoS                                                                                   |                                   |
| <ul> <li>Протокол инте</li> <li>Планировщик</li> <li>Планировщик</li> <li>Служба постр</li> <li>Служба постр</li> <li>Клиент для се</li> <li>Хстановить</li> </ul>                                                                                           | ернета (TCP/IP)<br>пакетов QoS<br>Protocol<br>Teй Microsoft<br>Удадить                                           | ерам сетей Міс                    |
| <ul> <li>Протокол инте</li> <li>Планировщик</li> <li>Планировщик</li> <li>Спунка соста</li> <li>VMware Bridge</li> <li>VMware Bridge</li> <li>Клиент для се</li> <li>Хстановить</li> <li>Описание</li> <li>Реализация проток<br/>компьютерными се</li> </ul> | ернета (TCP/IP)<br>пакетов QoS<br>Protocol<br>Teй Microsoft<br>Удадить<br>холов IPX и SPX, исп<br>этями NetWare. | ерам сетей Міс                    |

Введите ваш логин, пароль и нажмите "Подключение".

| Подключение: Телесеть-Уфа 🛛 😢 😣                              |
|--------------------------------------------------------------|
|                                                              |
| Подьзователь: ВАШ_ЛОГИН                                      |
| Пароль:                                                      |
| Сохранять имя пользователя и пароль:                         |
| только дл <u>я</u> меня                                      |
| О для л <u>ю</u> бого пользователя                           |
| <u>П</u> одключение Отмена С <u>в</u> ойства <u>С</u> правка |